## **Creating a ReadySet Account**

- 1. Go to https://Ochsner.readysetsecure.com
- 2. Click New User? Click Here to Begin

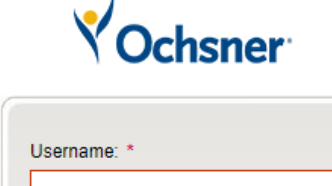

New User? Click Here to Begin

Login

Password: \*

| <b>NOTE:</b> This network |
|---------------------------|
| cannot be accessed        |
| outside the United        |
| States.                   |

- 3. Type in Access Code 2587
- 4. Select **Student** as the program type
- 5. Type in the code for CAPTCHA
- 6. Click Next

# Register with ReadySet

| Step 1 of 5: Please                                | enter your code and program type to begin.                                                                                                    |
|----------------------------------------------------|----------------------------------------------------------------------------------------------------|
| This system collects an information remains second | d stores Personal Health Information that is protected by law. To insure that your<br>cure and private, please enter the following to begin creating a unique system |
| The Access/Org Code i<br>contact your Employee/    | s a unique ID number for your organization. If you do not know this code, please<br>Occupational Health Department.                                                  |
| Access/Org Code: *                                 | 2587                                                                                                    |
| Program Type: *                                    | Student                                                                                                    |
| Type the code below: *                             |                                                                                                    |
| 786                                                | ppm Refresh Code                                                                                                    |
|                                                    | Next Cancel                                                                                                    |

- 7. Please fill out the following fields. Any field with an asterisk \* is required
  - a. If you do not have a Social Security Number (SSN), please put all 0's
  - b. Select Population Type **Student**
- 8. Click Next

### Register with ReadySet

| First Name: *                        | Test        |  |  |
|--------------------------------------|-------------|--|--|
| Last Name: *                         | Student     |  |  |
| Date Of Birth: *                     | 10/10/1980  |  |  |
| Employee ID (Employees               |             |  |  |
| If UNKNOWN, may enter                | 10101980    |  |  |
| full date of birth<br>MMDDYYYY): 🔞 * |             |  |  |
| Last 4 of SSN: 🔞 *                   | 0000        |  |  |
| Population Type: *                   | Student     |  |  |
| Home Address: *                      | 123 Main St |  |  |
| City: *                              | New Orleans |  |  |
| State: 🕜 *                           | Louisiana 🗸 |  |  |
| Zip: 🕜 *                             | 70123       |  |  |

- 9. Please fill out the following fields. Any field with an asterisk \* is requireda. If you do not have a Social Security Number (SSN), please put all 0's
- 10. Click Next

#### Register with ReadySet

| Gender: *   | Female                | *        |
|-------------|-----------------------|----------|
| SSN: 🕜 *    | 000-00-0000           |          |
| Location: * | Ochsner Medical Cente | <b>v</b> |
| Phone: *    | (504) 123-1213        |          |
| Email: *    | abc@gmail.com         |          |

11. Validate the information that was provided. Click Next

| Personal Health Information is protected by law. By click information above is accurate and true. | ing "Next" you | are certifying tha | t the |
|---------------------------------------------------------------------------------------------------|----------------|--------------------|-------|
|                                                                                                   | Previous       | Next               |       |

- 12. Create a username and password for your account and click Next
  - **Register with ReadySet**

| ne Osername is what<br>etween 5 and 60 cha                               | . you enter to log-in to the system, along with your password. Usernames must b<br>racters                                                                                                    | e        |
|--------------------------------------------------------------------------|----------------------------------------------------------------------------------------------------|----------|
| Username: *                                                              | TestOchsner                                                                                                    |          |
| Password must be 8 to<br>case character, 1 num<br>as: password, admin, r | ) 30 characters in length, and must contain at least 1 upper case character, 1 lov<br>ber, and one of the following: ! @ # \$ % ^ & * ( ). Common words or phrases suc<br>manager, ABC, 123, your username, your first or last name, etc. are not allowed. | ver<br>h |
| Password: *                                                              | ••••••                                                                                                    |          |
| Verify Password: *                                                       |                                                                                                    |          |
| The email address bel                                                    | ow will be used if you forget your username or password.                                                                                                    |          |
|                                                                          |                                                                                                    |          |

- 13. Select your security questions for your account and click Finish and log me in!
  - Register with ReadySet

| Please select three sec<br>your identity in the even | urity questions and provide answers to each one<br>t that your password needs to be reset. | e. These will be used to verify |
|------------------------------------------------------|--------------------------------------------------------------------------------------------|---------------------------------|
| Security question: *                                 | What is your favorite cats name?                                                           | ×                               |
| Answer: *                                            | answer here                                                                                |                                 |
| Security question: *                                 | What is the name of the last highschool you                                                | i atter 👻                       |
| Answer: *                                            | answer here                                                                                |                                 |
| Security question: *                                 | What is your favorite movie?                                                               | *                               |
| Answer: *                                            | answer here                                                                                |                                 |

14. After reading the Warning, please click Agree and enter Site

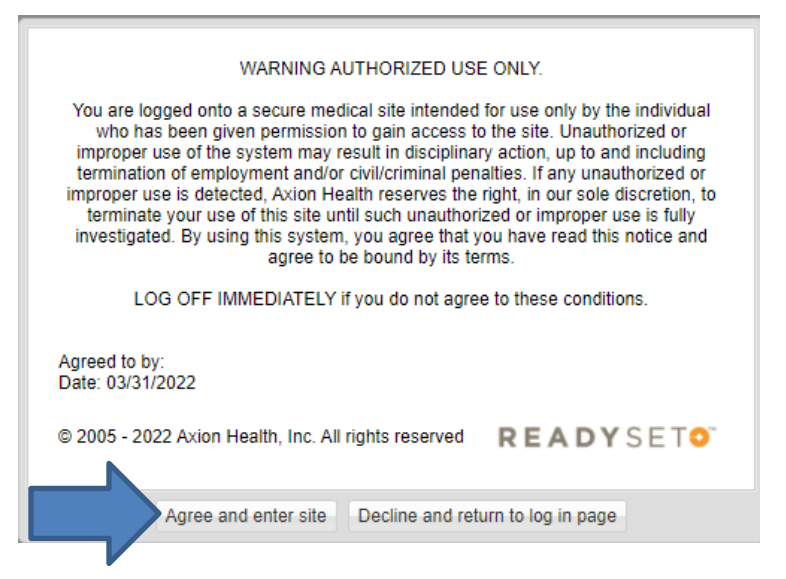

15. You can now upload Flu, TDAP, and COVID documentation

#### 16. Click Documents

| My Health User Settings                   | SET <b>Ochsner</b>                                                                                                    |
|-------------------------------------------|----------------------------------------------------------------------------------------------------|
| Welcome<br>Health Surveys<br>Appointments | Welcome,<br>If you are not Test, please tog, out immediately.                                                                                                    |
| Documents  Test Results                   | Welcome to your Personal Health Portal                                                                                                    |
| Results<br>Letters                        | To <b>enroll or renew</b> enrollment in an open program, click on the Heatth Surveys tab c<br>the left. Review your personal information and complete any pending surveys. |
| FAQ                                       | Click Here to complete pending surveys or questionnaires                                                                                                    |
| Links                                     | Click Here to review and print your test results or letters                                                                                                    |
| Contact Us<br>Documents<br>Demographics   | Click Here to change or update your Personal Demographic or contact information                                                                                            |

## 17. Click Upload Document

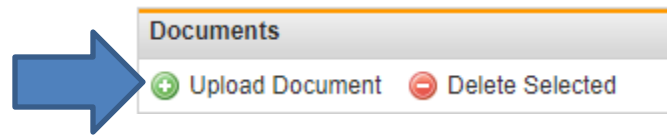

- 18. Select the file from your computer to upload
- 19. Select the **Document Type**
- 20. Give the Document a Name
- 21. Click Upload

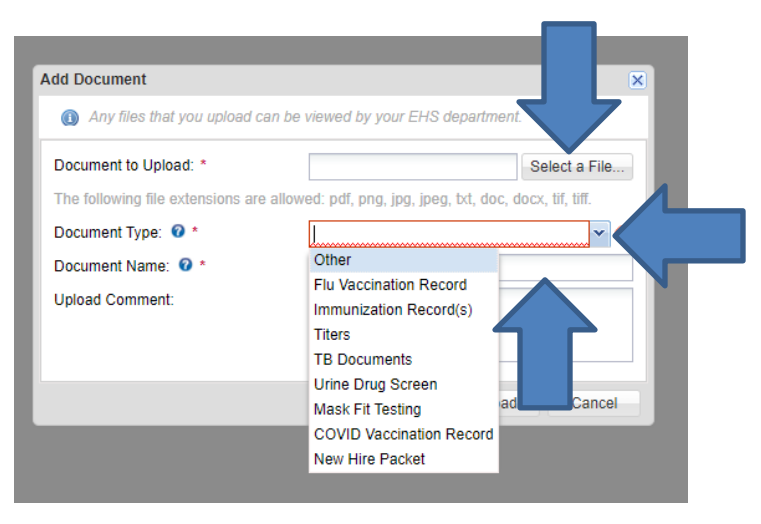

For help logging in or troubleshooting, please call **Employee Health** at **504.842.3628 EmployeeHealth@ochsner.org**